# **GUIDE DE L'UTILISATEUR**

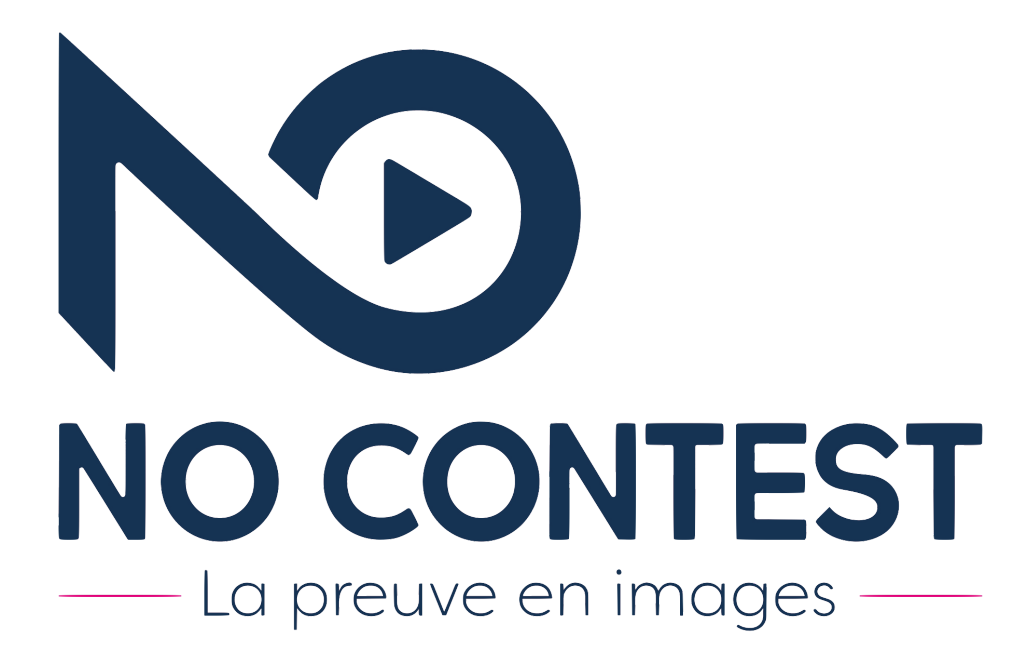

No Contest : "La preuve en Images". Le tiers de confiance dématérialisé à portée de main en toutes circonstances pour certification et expertise. Transformez vos rapports photos et vidéos certifiés en procès verbaux de constat de dépôt auprès de nos cabinets d'huissiers partenaires.

#### Table des matières

| Inscription                              | 2  |
|------------------------------------------|----|
| Création d'un rapport certifié           | 4  |
| Transformation en Procès Verbal de dépôt | 12 |
| Abonnement et Code Utilisateurs          | 16 |
| Connexion utilisateur                    | 19 |

### 1. Inscription

Cliquez sur « PAS ENCORE MEMBRE ? CRÉER UN COMPTE » (Etape 1) Choisissez le statut correspondant à votre profil (Etape 2)

#### PROFESSIONNEL

Veuillez-vous munir de votre numéro RCS requis pour votre inscription.

Entrez votre e-mail.

Choisissez votre mot de passe, pour des raisons de sécurité il doit contenir au moins 10 caractères, une majuscule, un chiffre et un caractère spécial.

Entrez le nom de la société.

Entrez le numéro RCS de la société indispensable pour la rédaction de votre constat d'huissier.

Cliquez sur j'accepte les CGU.

Une fois les champs remplis et validés sur « Créer mon Compte » vous recevrez un mail pour valider votre inscription.

Pour finaliser votre inscription cliquez sur le lien « www.nocontest.com » reçu dans le mail.

#### Connectez-vous à votre compte et commencez l'expérience No Contest.

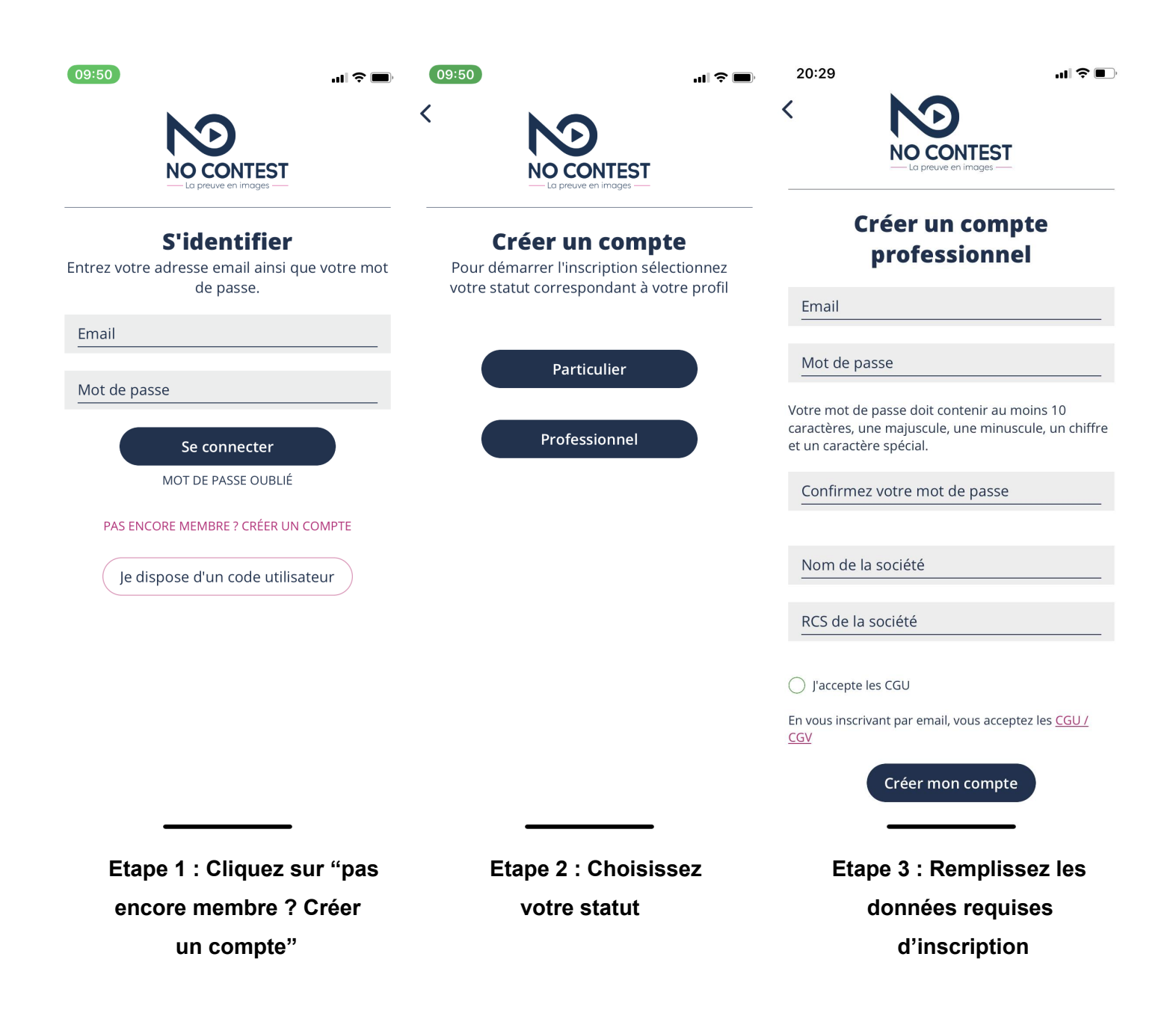

### 2. Création d'un rapport certifié

#### a. Photo

Une fois connecté à votre compte No Contest, vous pouvez commencer la création de votre rapport certifié.

Pour commencer votre rapport, No Contest doit avoir accès à votre géo-localisation, à votre caméra et micro. (Etape 1)

Assurez-vous d'avoir des crédits disponibles pour la création de votre rapport. 1 photo certifiée = 1 crédit 4 photos certifiées = 4 crédits

Prenez vos photos. Chaque détail compte. Encerclez ou pointez si besoin les points litigieux. N'hésitez pas à effacer et recommencez vos clichés afin d'obtenir le meilleur résultat possible. Prenez plusieurs photos si besoin. **(Etape 2)** 

Une fois la première photo prise, donnez un titre à votre rapport. Le titre écrit, appuyez sur "TERMINÉ". Un téléchargement s'effectue, votre photo est envoyée sur nos serveurs.

L'étape suivante est de préciser l'adresse complète de la création de votre rapport (Adresse, étage, appartement, lieu-dit et bâtiment...). **(Etape 3)** 

Commentez votre photo afin d'avoir un maximum d'informations sur le point que vous souhaitez faire constater. Conseille de notre huissier référent: ne décrivez que ce qui est visible sur la photo et ne faites pas d'hypothèse (exemple: ce mur est blanc OK vs ce mur est blanc alors qu'il devrait être vert  $\rightarrow$  interprétation qui ne doit pas apparaître sur le rapport) (Etape 3)

Prenez plusieurs photos si besoin.

Une fois votre rapport photo terminé, validez votre rapport (**Etape 4**), signez-le (**Etape 5**) et Confirmez la création de votre rapport. (**Etape 6**)

Vous recevrez un PDF de ce rapport dans votre boite mail (si vous ne l'avez pas reçu, vérifiez vos spams). Vos photos sont certifiées, sauvegardées et protégées sur nos serveurs.

Retrouvez vos rapports certifiés dans l'onglet "Mes archives". (Etape 7)

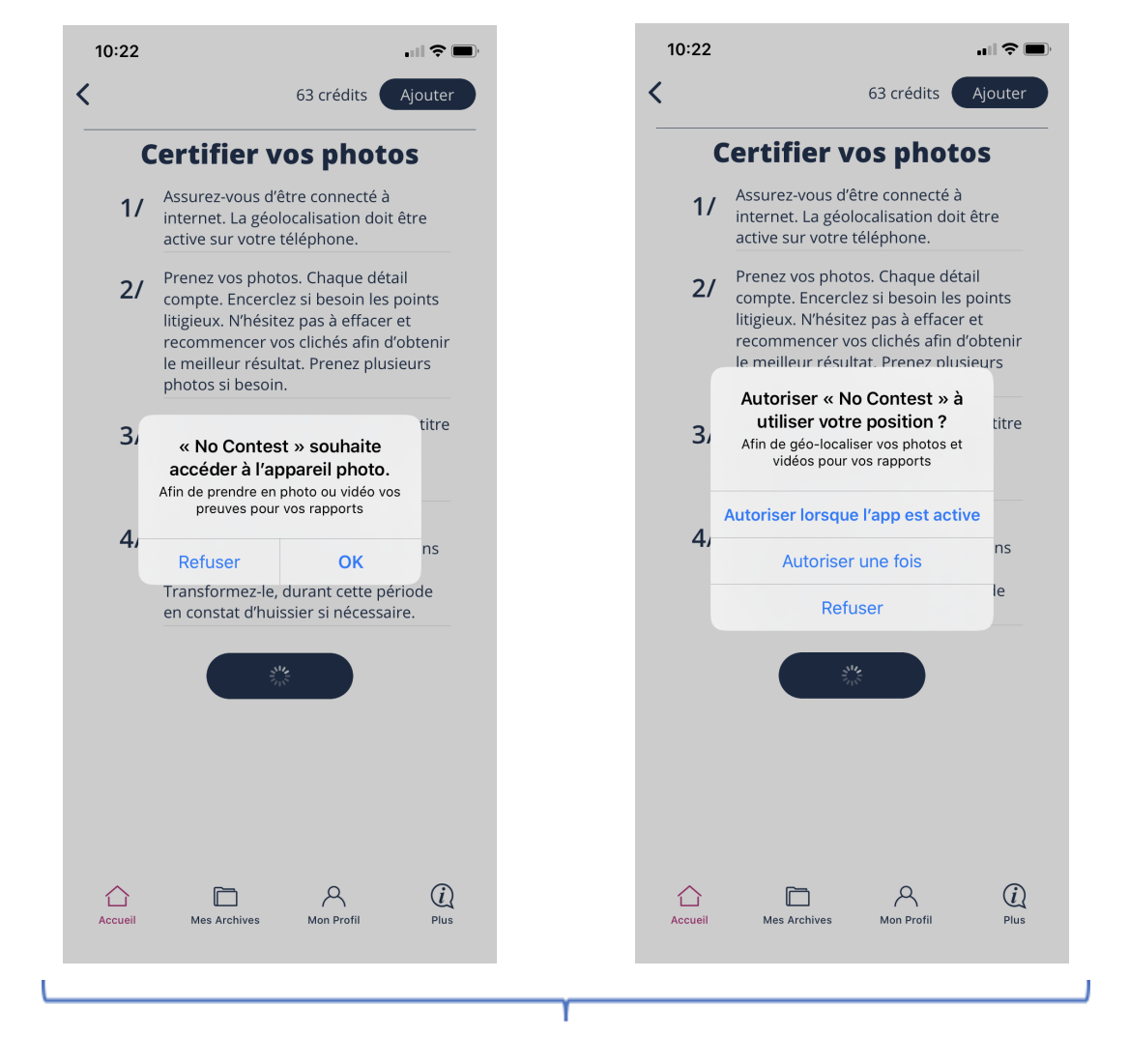

Etape 1 : Acceptez l'accès à l'appareil photo et à la géo-localisation

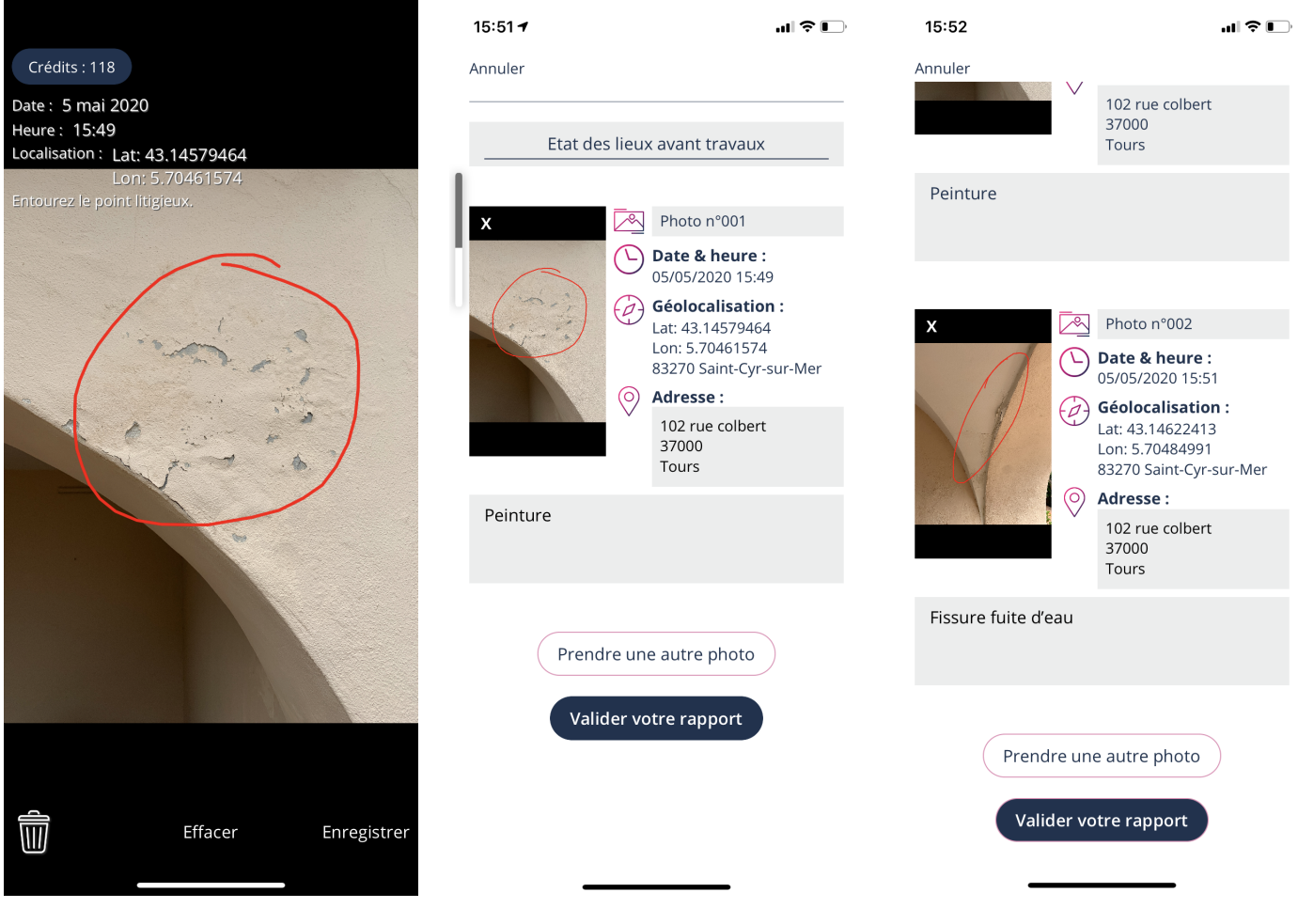

Etape 2 : Commencez Etape 3 : Entrez le titre de rapport votre rapport et appuyez sur terminer.

Etape 4 : Validez votre votre rapport ou ajoutez des photos si besoin

Entrez votre adresse postale.

| 10:25                | .∥?■ | 10:25                                                                                       | <b>. 11 🗢 </b>                                        | uii 4G 🔳                                                                                                    |
|----------------------|------|---------------------------------------------------------------------------------------------|-------------------------------------------------------|----------------------------------------------------------------------------------------------------|
| Signez votre rapport |      | NO CONTEST                                                                                  |                                                       | NO CONTEST                                                                                                    |
|                      |      | Vous êtes sur le point de confir<br>certification de vos photo<br>Ce rapport coûte 2 crédit | mer la<br>5. Vous a<br>5 mail. V<br>sauveg<br>sécuris | Merci<br>vez reçu votre rapport certifié par e-<br>'os photos sont désormais certifiées,<br>ardées et protégées sur nos serveurs<br>és |
|                      |      | Confirmer                                                                                   | Vous p                                                | ouvez retrouver vos rapports certifiés<br>Aes Archives".                                                                               |
|                      |      | Retour                                                                                      | Sollicite<br>juridiqu<br>partena                      | z ensuite si nécessaire une preuve<br>Je de l'intégrité de votre rapport par nos<br>aires huissiers de justice.                        |
|                      |      |                                                                                             |                                                       |                                                                                                    |
|                      |      |                                                                                             |                                                       |                                                                                                    |
|                      |      |                                                                                             |                                                       |                                                                                                    |
|                      |      |                                                                                             |                                                       | Retour Accueil                                                                                                    |
| <                    |      |                                                                                             |                                                       |                                                                                                    |

Etape 5 : Signez votre rapport Etape 6 : Confirmez la création de votre rapport Etape 7 : Retrouvez votre rapport dans "Mes archives" b. Vidéo

Une fois connecté à votre compte No Contest, vous pouvez commencer la création de votre rapport certifié.

Pour commencer votre rapport, No Contest doit avoir accès à votre géo-localisation, à votre caméra et micro. (Etape 1)

Assurez-vous d'avoir des crédits disponibles pour la création de votre rapport.

15 secondes de vidéo = 3 crédits
1 vidéo de 15 secondes ou moins certifiée = 3 crédits
1 vidéo de 16 - 30 secondes certifiées = 6 crédits
1 vidéo de 31 - 45 secondes certifiées = 9 crédits

Prenez vos vidéos. Chaque détail compte. N'hésitez pas à effacer et recommencer afin d'obtenir le meilleur résultat. Vous pouvez revoir votre vidéo avant validation. Prenez plusieurs vidéos si besoin. **(Etape 2)** 

Une fois la vidéo prise, donnez un titre à votre rapport. Une fois le titre écrit, appuyez sur "TERMINÉ". Un téléchargement s'effectue et votre vidéo est envoyée sur nos serveurs sécurisés sous la norme PCIDSS. Une fois le contrôle de l'authenticité de votre vidéo effectué, vous pouvez continuer la création de votre rapport. **(Etape 3)** 

L'étape suivante est de préciser l'adresse postale exacte de la création de votre rapport (Adresse, étage, appartement, lieu-dit et bâtiment. **(Etape 3)** 

Commentez votre vidéo afin que les huissiers partenaires puissent avoir le maximum d'informations sur les vidéos de votre rapport.

Prenez plusieurs vidéos si besoin. (Etape 4)

Une fois votre rapport vidéo terminé, validez votre rapport (Etape 4), signez-le (Etape 5).

Confirmez la création de votre rapport. (Etape 6)

Vous avez reçu par e-mail votre rapport certifié par PDF. Vos vidéos sont certifiées, sauvegardées et protégées sur nos serveurs sécurisés.

Retrouvez vos rapports certifiés dans l'onglet "Mes archives". (Etape 7)

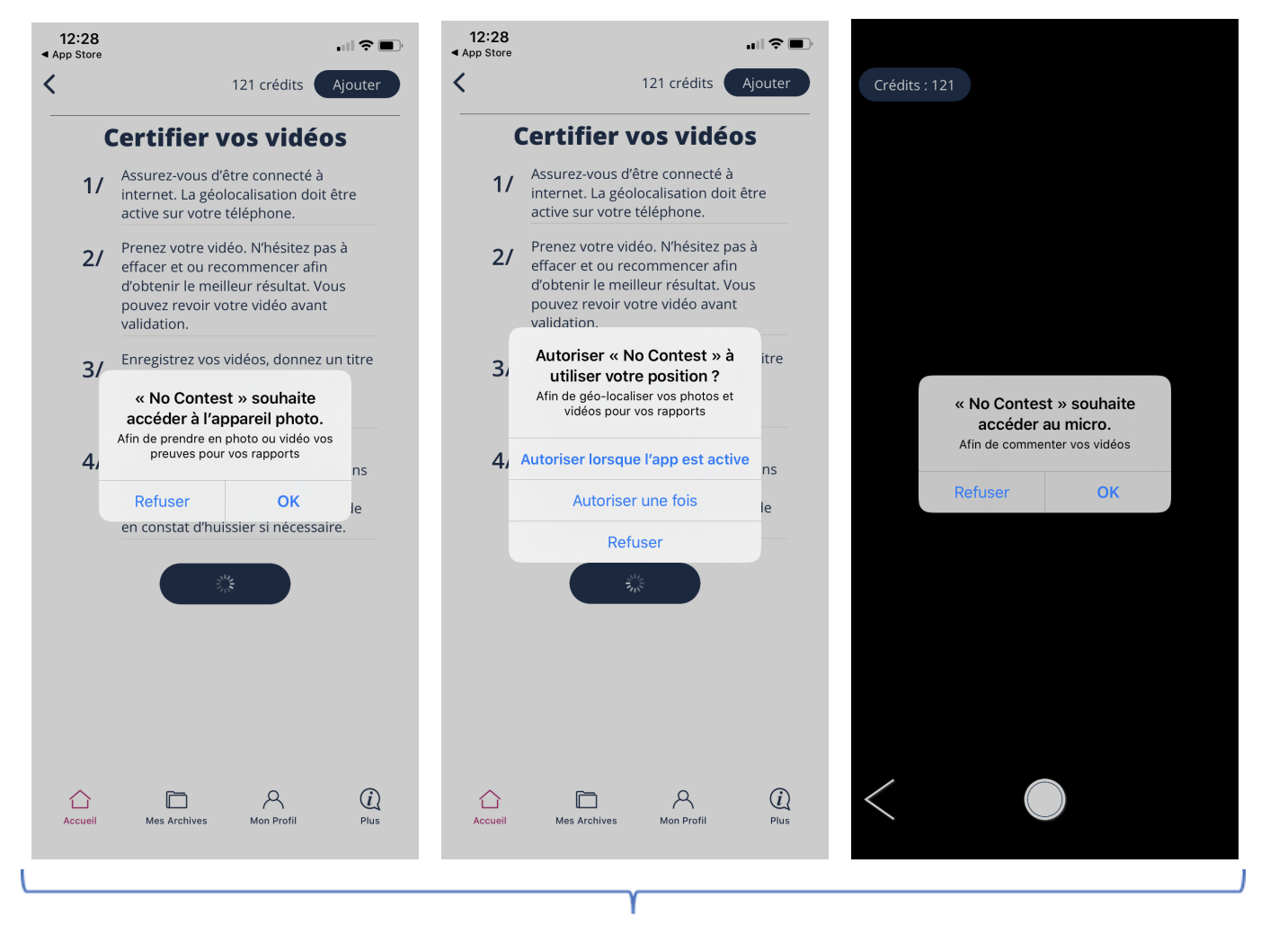

Etape 1 : Acceptez l'accès à l'appareil photo, la géo-localisation et au micro

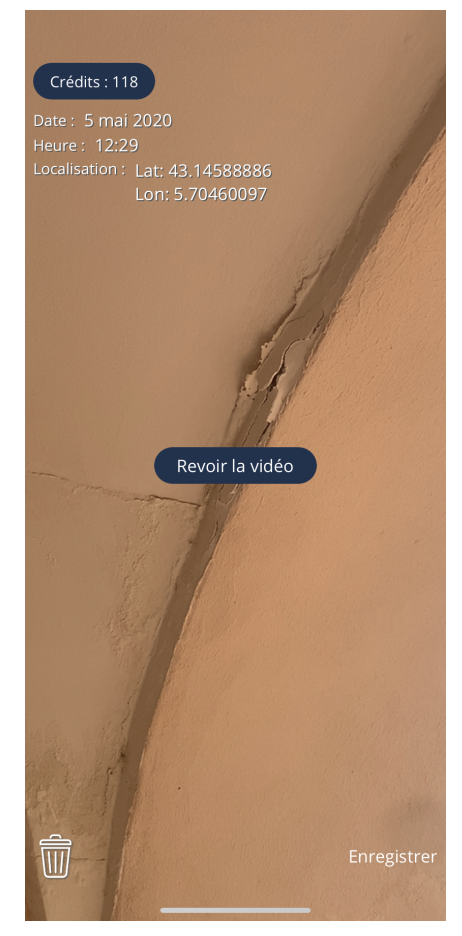

Etape 2 : Commencez votre rapport

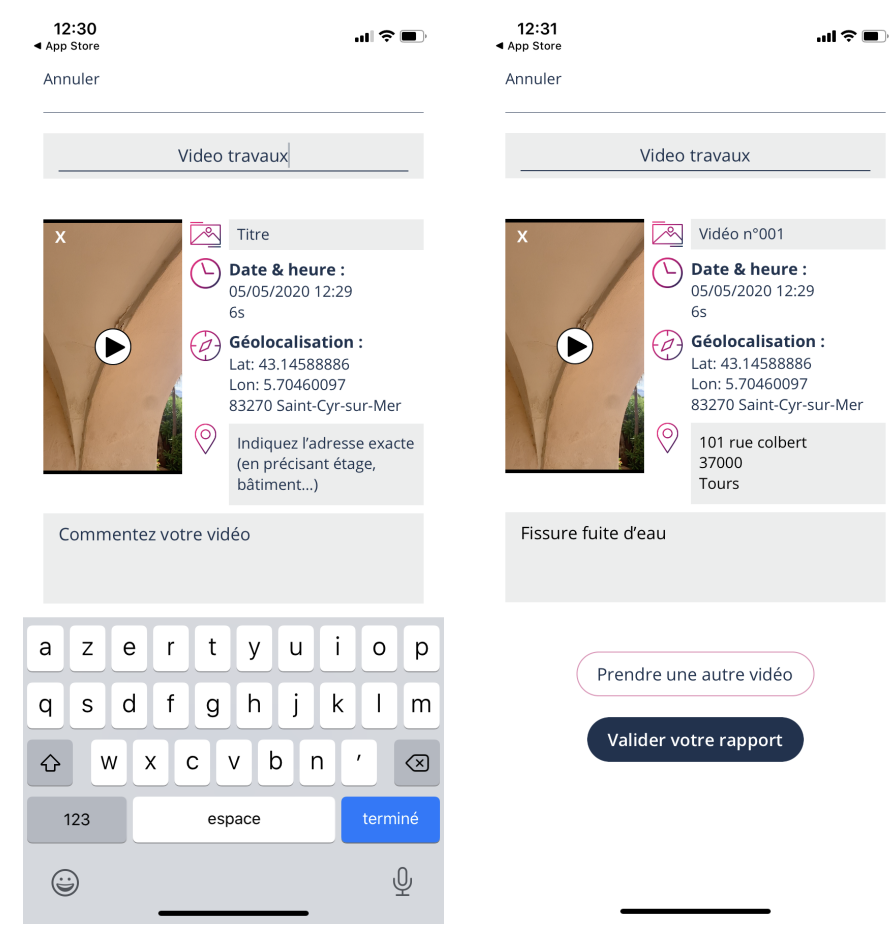

Etape 3 : Entrez le titre de votre rapport et appuyez sur terminer Entrez votre adresse postale.

Etape 4 : Validez votre rapport ou ajouter une vidéo si besoin

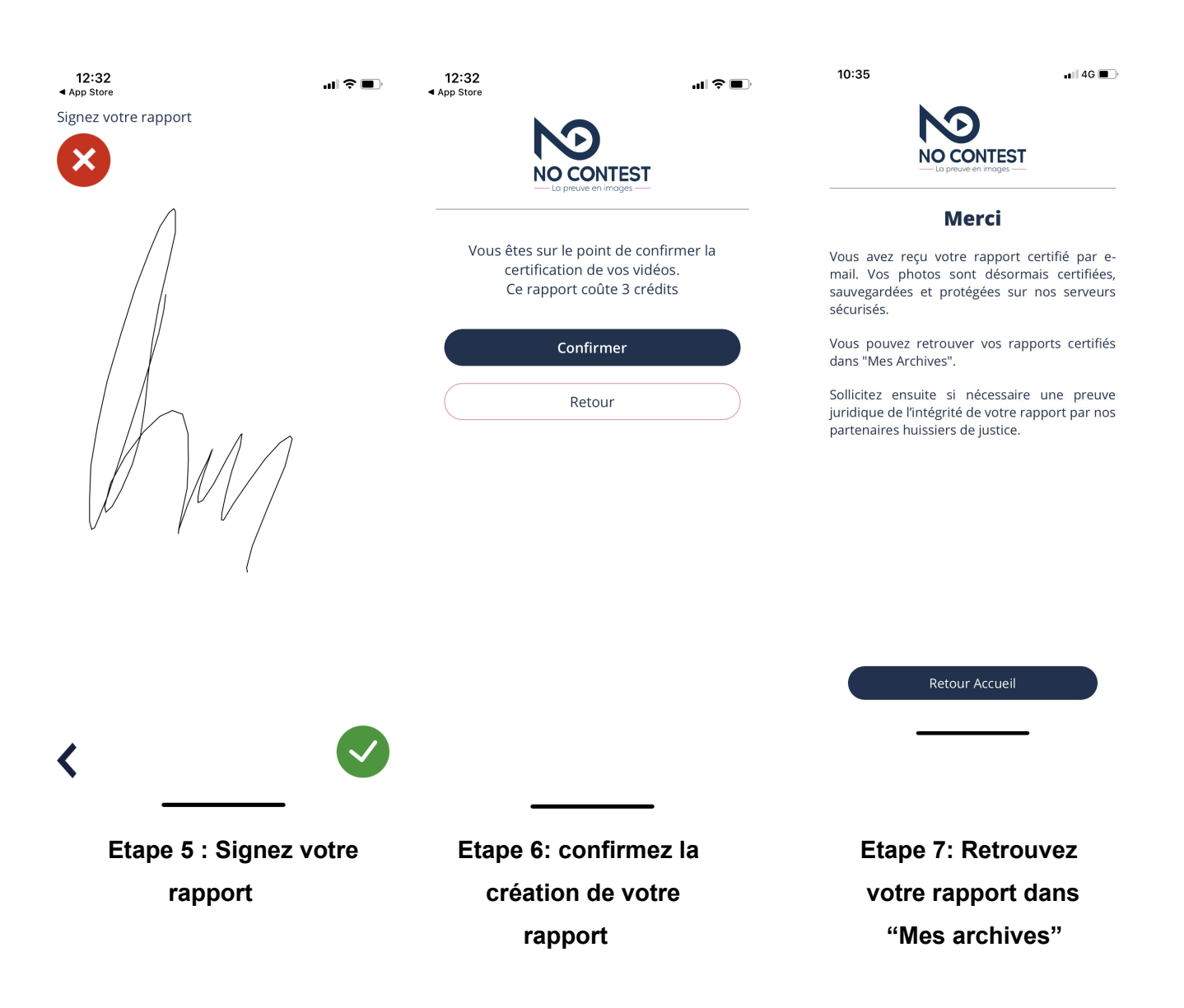

### 3. Transformation en procès verbal de constat de dépôt

Vous avez créé des rapports certifiés, vous pouvez les retrouver dans "Mes Archives" (Etape 1). Vous pouvez consulter vos archives créées, les transformer en procès verbal de constat de dépôt ainsi que les supprimer.

Pour supprimer vos rapports certifiés, il vous suffit de cliquer sur "supprimer le rapport" et de confirmer la suppression. **(Etapes 2-3)** 

Pour transformer un rapport certifié, il faut cliquer sur "transformer en procès verbal de contat" **(Etape 4)**. Une page de prise d'information nécessaire à la rédaction en constat s'ouvre.

Vous devez renseigner : (Etape 5)

- Forme juridique
- Nom de la société
- RCS de la société
- Ville du RCS
- Adresse du siège social
- Code postal du siège social
- Ville du siège social
- Prénom du représentant légal
- Nom du représentant légal

Vos informations sont enregistrées sur l'application et vous n'aurez plus à re-remplir les champs pour toute nouvelle demande de transformation en constat.

Une fois les champs remplis, cliquez sur "valider vos informations". Une page de spécimen de votre constat s'ouvre. Vérifiez si vos informations personnelles sont exactes (**Etape 6**). Si les informations sont exactes, cliquez sur "payer et générer le constat".

Une page de paiement sécurisé s'affiche. Il vous suffit de remplir les informations nécessaires au paiement. Une fois le paiement autorisé par notre banque, vous recevrez un mail de demande de transformation en constat d'huissier de No Contest.

La demande de constat est envoyée aux huissiers de justice référents de No Contest.

Si le constat est validé par l'huissier référent, alors vous le recevrez par mail.

#### 15:44 16:48 📶 Orange F 奈 18:55 **9**7% 🗲 M < 118 crédits 116 crédits Aiouter < 2 crédits Ajouter Video travaux chantier 224 Q 🖂 Vidéo n°001 Etat des lieux av... Video travaux Data & Houro . 05/05/2020 12:30 . . Attention (0 Vous êtes sur le point de supprimer un rapport certifié. Vous n'aurez plus accès à ce rapport. Souhaitez-vous Photo n°001 70 continuer ? Date & Heure: 01/03/2021 10:14 Adresse géolocalisée : Oui Non 0) lours Lat: 47.39337745 Lon: 0.66873765 - 37000 Fissure fuite d'eau Tours France Adresse précisée : Fransformer en procès verbal de constat Supprimer le rapport Supprimer le rapport 8 (i) $\square$ $\bigcirc$ $\bigcirc$ (i) (i)R $\bigcirc$ 8 Accueil Aes Archives Mon Profil Accueil Mes Archives Mon Profil Plus Mon Profil Accueil

a. Supprimer un rapport :

Etape 1 : Ouvrez le rapport souhaité

Etape 2 : Cliquez sur "supprimer le rapport" Etape 3 : Confirmez la suppression

### b. Transformation en constat

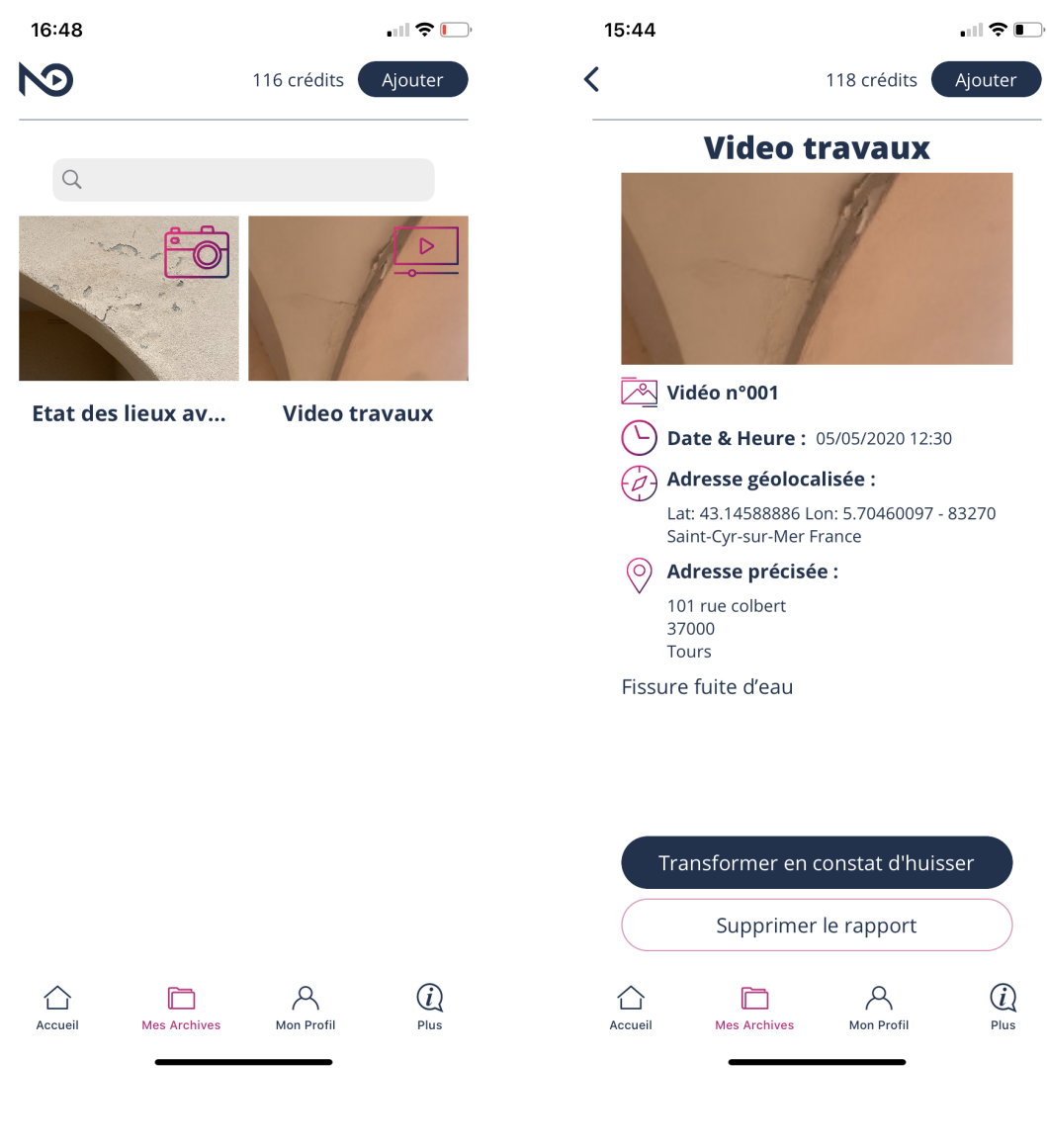

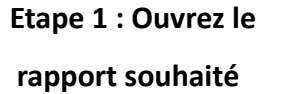

Etape 2 : Cliquez sur "Transformer en constat d'huissier"

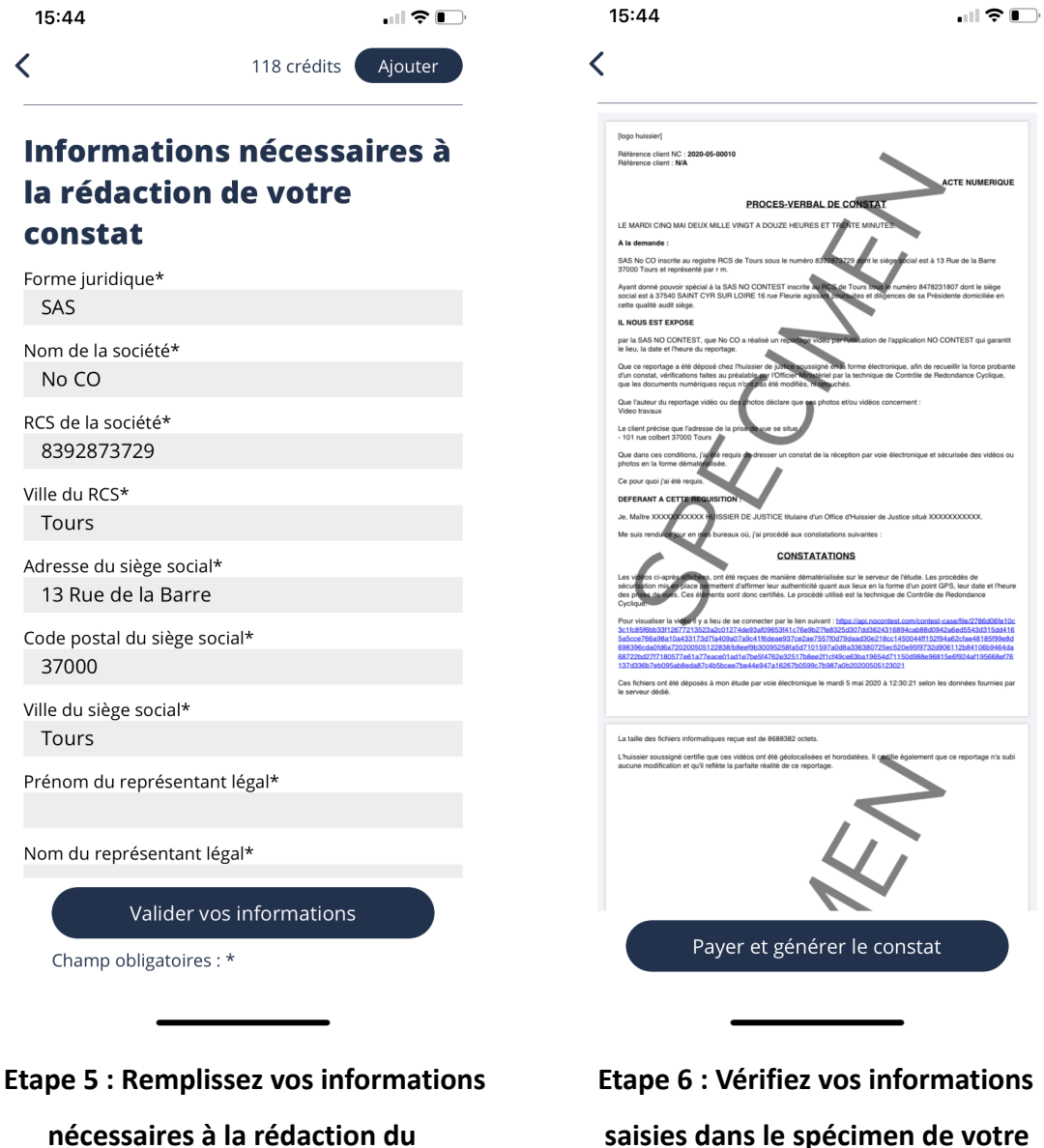

procès verbal

saisies dans le spécimen de votre constat d'huissier

### 4. Abonnement et Code Utilisateurs

Pour avoir accès au service "utilisateur" vous devez souscrire à un abonnement No Contest.

Les abonnements sont sans engagement automatiquement renouvelables. Pour souscrire à un abonnement il faut cliquer sur "ajouter" en haut à droite de l'écran **(Etape 1)**. La page des offres s'ouvre. Vous pouvez acheter des crédits par pack (6-12-30) en cliquant sur "ajouter des crédits". Si vous cliquez sur abonnement No Contest vous trouverez deux offres d'abonnements. **(Etape 2)** 

L'abonnement Premium, 60 crédits mensuel, 5 utilisateurs.

L'abonnement Business, 180 crédits mensuel, 20 utilisateurs. (Etape 3)

Une fois abonné vous aurez donc accès aux utilisateurs. Il faut ensuite aller dans "Mon profil" (Etape 4), "Utilisateurs" (Etape 5).

Selon votre abonnement, des champs Email vides s'afficheront. Il vous suffira de rentrer l'email de la personne avec qui vous souhaitez partager votre compte. Elle pourra ensuite commencer à créer des rapports certifiés et les consulter. Elle ne pourra consulter que ses rapports créés <u>uniquement</u> (Etape 6).

Elle ne pourra pas acheter des crédits ni transformer un rapport certifié en constat.

Pour toute suppression et modification d'utilisateur rendez-vous sur <u>www.nocontest.com</u> dans votre profil.

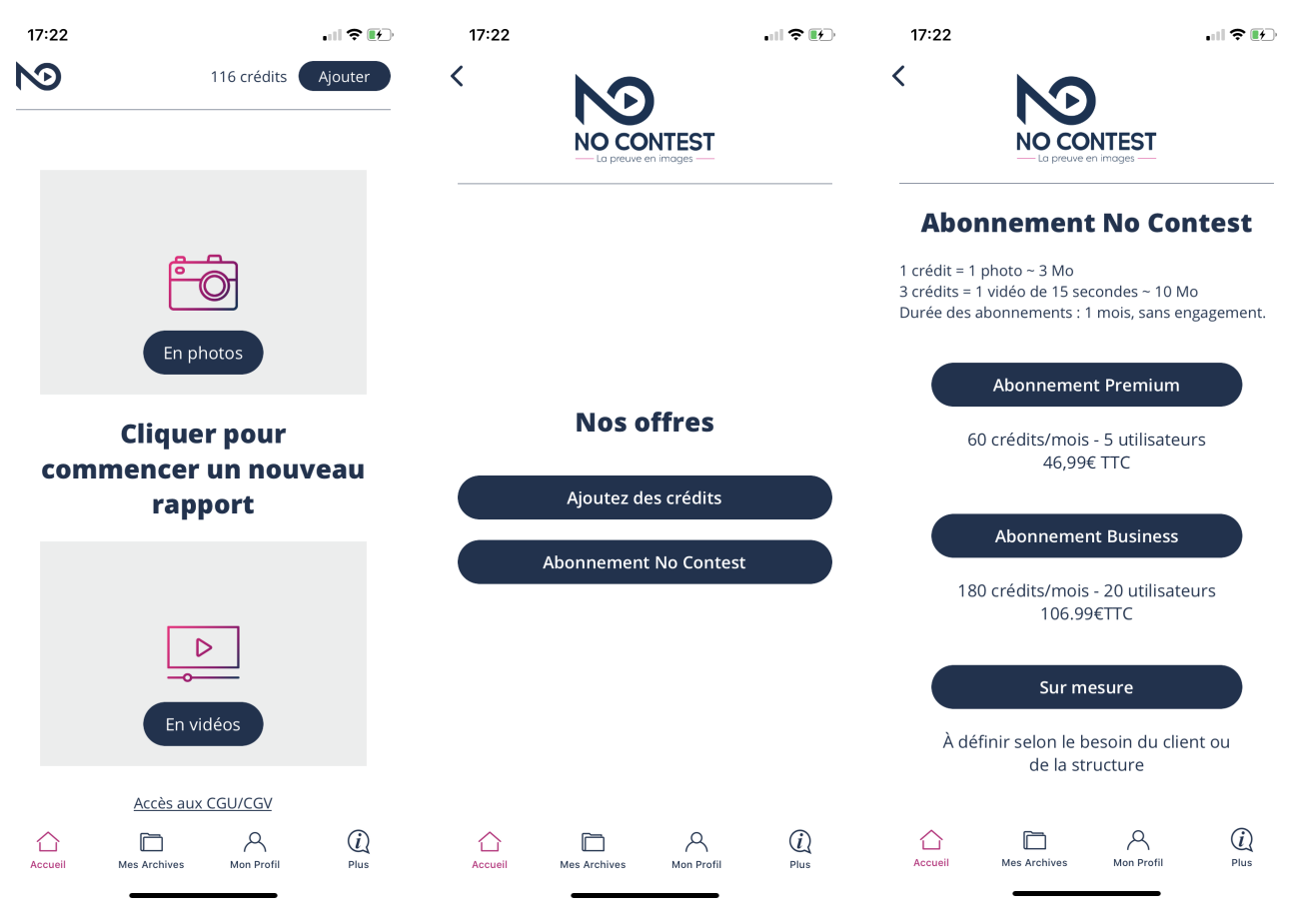

#### a. Abonnement No Contest

Etape 1 : Cliquez sur<br/>"Ajouter"Etape 2 : Choisissez le<br/>type d'offre souhaitéEtape 3 : Choisissez<br/>l'abonnement souhaité

## b. Ajouter un utilisateur (Administrateur)

| 17:22 116 crédits Ajou                          | ₹ 17:22<br>ter                                     | 116 crédits                   | ••• ເອົ     | 17<br><b>&lt;</b> | :23               |                                                                                                 |             | 116 c         | rédits         |              | nıl 奈<br>Ajouter |        |  |  |  |  |
|-------------------------------------------------|----------------------------------------------------|-------------------------------|-------------|-------------------|-------------------|-------------------------------------------------------------------------------------------------|-------------|---------------|----------------|--------------|------------------|--------|--|--|--|--|
| ÊŌ                                              | No CO<br>Abonnement P<br>(R) Mon Profil            | No CO<br>Abonnement Premium   |             |                   |                   | Utilisateurs       Abonnement Premium       5 utilisateurs       mathieu.refabert@nocontest.com |             |               |                |              |                  |        |  |  |  |  |
| En photos                                       | Gérer mon a                                        | abonnement                    |             |                   | mail<br>mail      |                                                                                                 |             |               |                |              |                  | _      |  |  |  |  |
| Cliquer pour<br>commencer un nouveau<br>rapport |                                                    |                               |             |                   | Va                | lider                                                                                           |             |               | )              | _            |                  |        |  |  |  |  |
|                                                 | (j) Politique de                                   | confidentialité               |             | pou               | ur nocon<br>4debe | test.co<br>8f3                                                                                  | m           | pour no<br>74 | oconte<br>8917 | st.cor<br>74 | n                | Ŷ      |  |  |  |  |
| En vidéos                                       | () Conditions of<br>Generations of<br>Se déconnece | de vente et d'utilisa<br>cter | ation       | a<br>q            | Z<br>S            | e r<br>d f                                                                                      | t<br>g      | y<br>h        | u<br>j         | i<br>k       | 0<br> <br>,      | p<br>m |  |  |  |  |
| Accès aux CGU/CGV                               | Di Di<br>Pilus Accueil Mes Archiv                  | A<br>Ves Mon Profil           | (Ì)<br>Plus |                   | 23                | es                                                                                              | pace        | @             |                |              | termi            | né     |  |  |  |  |
| Etape 4 : Ouvrez "Mon<br>"Profil"               | Etape 5 : C<br>"Utilisa                            | Cliquez sur<br>ateurs"        | de l'       | E<br>utilis       | tape<br>sate      | e 6 :<br>ur s                                                                                   | Ent<br>sout | rez<br>naité  | l'eı           | ma           | il               |        |  |  |  |  |

### 5. Connexion utilisateur

Un administrateur a partagé son compte avec vous. Vous avez reçu un mail indiquant ce partage de compte.

Pour votre première connexion vous devez entrer le code utilisateur reçu dans la page "je dispose d'un code utilisateur". **(Etape 1)** 

Choisissez votre mot de passe. Pour des raisons de sécurité il doit contenir au moins 10 caractères, une majuscule, un chiffre et un caractère spécial. **(Etape 2)** Cliquez sur j'accepte les CGU.

Pour vous connecter cliquez sur "Valider mon compte" (Etape 4)

Pour toute reconnexion l'email indiqué par votre administrateur devient votre identifiant.

Le fonctionnement de création de rapport est le même que pour les utilisateurs.

| 17:49                                     |                                               | 1                  | 17:50                                                                                                    |         |        |        |        |         | 🌫 💌    |              |           |  |  |  |  |
|-------------------------------------------|-----------------------------------------------|--------------------|----------------------------------------------------------------------------------------------------|---------|--------|--------|--------|---------|--------|--------------|-----------|--|--|--|--|
|                                           | DNTEST<br>en images                           | <                  | Contest                                                                                                    |         |        |        |        |         |        |              |           |  |  |  |  |
| S'ider<br>Entrez votre adresse en<br>de p | ntifier<br>mail ainsi que votre mot<br>passe. |                    | Entrez votre code d'activation                                                                                                   |         |        |        |        |         |        |              |           |  |  |  |  |
|                                           |                                               | Ch                 | oisisse                                                                                                    | ez un r | not de | e pass | e      |         |        |              |           |  |  |  |  |
| Email                                     |                                               | 1                  | Vot d                                                                                                    | e pas   | se     |        |        |         |        |              |           |  |  |  |  |
| Mot de passe                              |                                               | Voi<br>car<br>et i | Votre mot de passe doit contenir au moins 10<br>caractères, une majuscule, une minuscule, un chiffre<br>et un caractère spécial. |         |        |        |        |         |        |              | ffre      |  |  |  |  |
| Se cor                                    | nnecter                                       | (                  | Confir                                                                                                    | mez     | votre  | mot    | de pa  | sse     |        |              |           |  |  |  |  |
| MOT DE PA                                 | ASSE OUBLIÉ                                   | 0                  | ◯ J'accepte les CGU                                                                                                    |         |        |        |        |         |        |              |           |  |  |  |  |
| PAS ENCORE MEMBR                          | RE ? CRÉER UN COMPTE                          | En<br><u>CG</u>    | vous ii<br>V                                                                                                    | nscriva | nt par | email, | , vous | accept  | ez les | <u>CGU /</u> | <u>(</u>  |  |  |  |  |
| le dispose d'un                           | o code utilisateur                            | _                  | Valider mon compte                                                                                                    |         |        |        |        |         |        |              |           |  |  |  |  |
| Je dispose d'dif                          |                                               | а                  | z                                                                                                    | е       | r      | t      | У      | u       | i      | 0            | p         |  |  |  |  |
|                                           |                                               | q                  | s                                                                                                    | d       | f      | g      | h      | j       | k      | 1            | m         |  |  |  |  |
|                                           |                                               | ¢                  | <u> </u>                                                                                                    | N       | x (    |        | v I    | o I     | n      | <b>`</b>     | $\otimes$ |  |  |  |  |
|                                           |                                               |                    | 123 espace                                                                                                    |         |        |        |        | terminé |        |              |           |  |  |  |  |
|                                           |                                               |                    | ÷                                                                                                    |         |        |        |        |         | Ŷ      |              |           |  |  |  |  |
| Etape 1 : C                               | liquez sur "je                                |                    | Eta                                                                                                    | pe 2    | 2 : E  | ntr    | ez v   | otr     | e co   | ode          | 5         |  |  |  |  |

dispose d'un code utilisateur" Etape 2 : Entrez votre code utilisateur reçu et choisissez un mot de passe

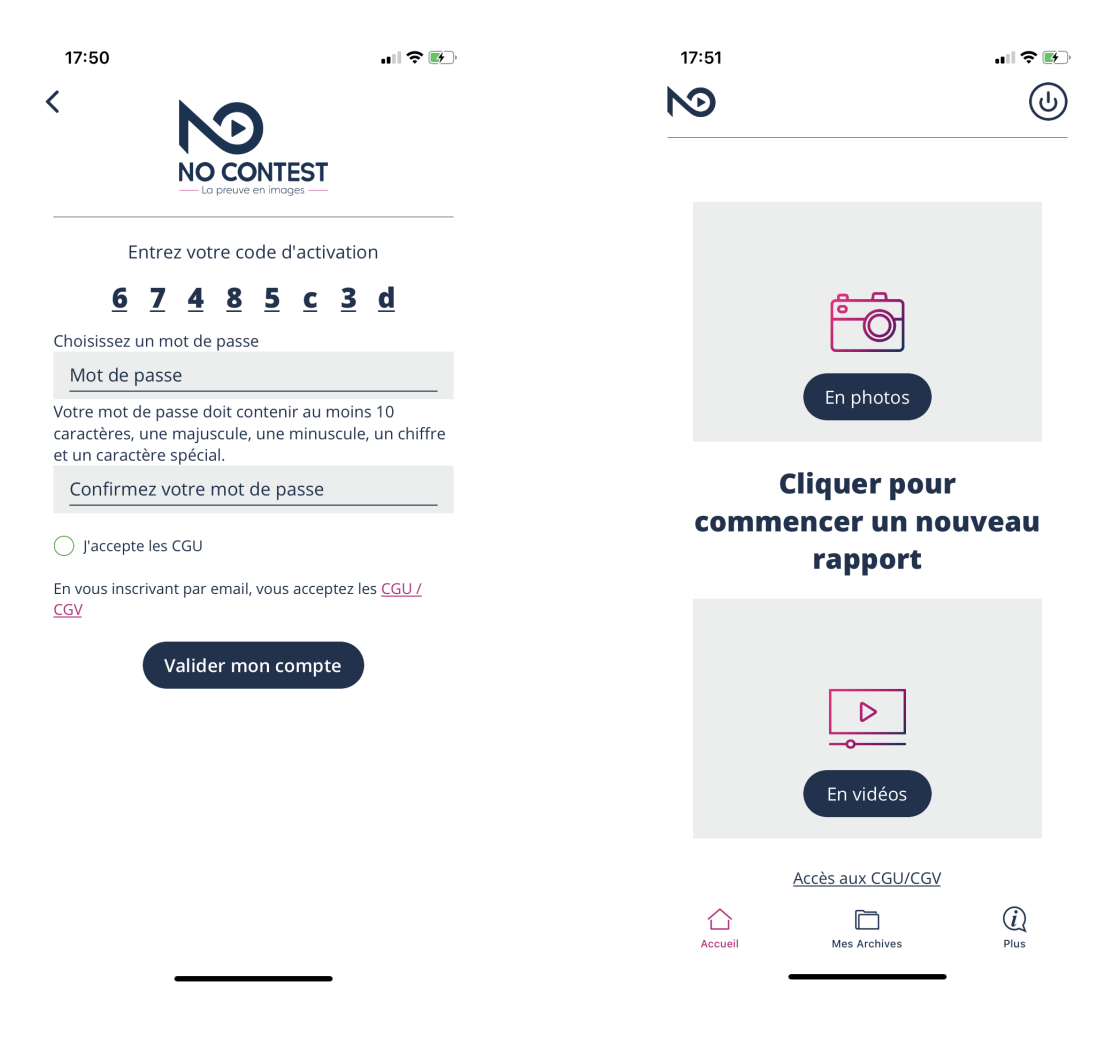

Etape 3 : Acceptez les CGU et cliquez sur "Valider mon compte"

Etape 4 : Vous êtes connecté